## **Die Funktionen** der App

Sie bekommen online Zugriff auf den Musikschul-Stundenplan Ihrer Kinder. Terminverschiebungen oder Unterrichtsausfälle werden sofort angezeigt.

Bei Neuanmeldung sehen Sie den Status einer geplanten Einteilung.

Es ist "Ein-Klick"-Onlineunterricht möglich.

Nutzen Sie die Chat-Funktion mit den Lehrkräften, dem Sekretariat und nach gegenseitiger Freigabe auch untereinander.

### Kontakte

Fügen Sie über einen QR-Code weitere Kontakte hinzu.

Sie bekommen aktuelle Mitteilungen und erfahren so z.B.: wann das nächste Instrumentenkarussell beginnt.

Auf der Pinnwand können Sie u.a. gebrauchte Noten oder Instrumente anbieten. Ebenfalls ist die Pinnwand für die Mitspielersuche eine Erleichterung.

### Angebote der Musikschule

Bläser

Zwergenmusik Rhythmisch Musikalische Erziehung Instrumentenkarusell Kooperationen mit Schulen und Kitas

Blockflöte Gesang Klavier Schlagzeug Jazz/Rock/Pop Streicher Zupfer Ensemblearbeit Beatboxen Akkordeon

### und viele weitere Angebote

Schauen Sie auf unserer Homepage vorbei

### www.msur.de

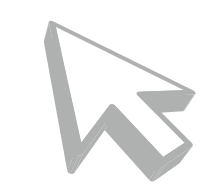

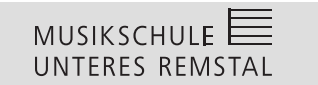

Musikschule Unteres Remstal e.V. Christofstraße 21 71332 Waiblingen Telefon: 07151-15611 / 54 Telefax: 07151-562315

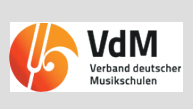

# MUSIKSCHULE UNTERES REMSTAL

# Die Musikschul-App

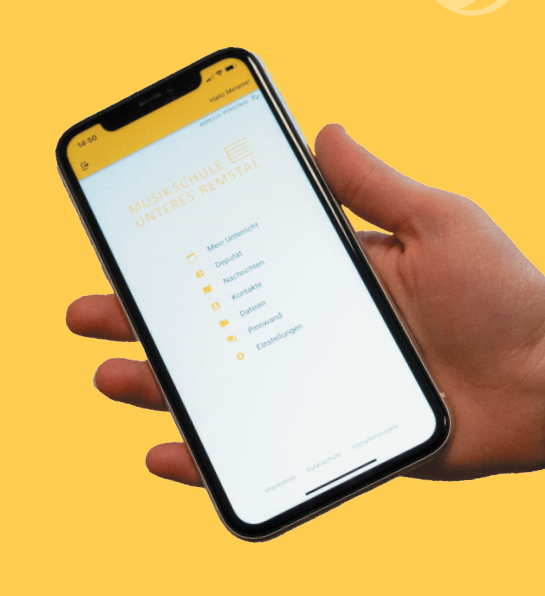

# Vorteile der App

- Die App ist für sie kostenlos und steht im Apple AppStore und im Google PlayStore zum Download bereit. Außerdem kann Sie auf jedem PC im Web-Browser gestartet werden.
- Mit der App entscheiden Sie, ab wann Ihre Kinder die Kommunikation mit der Lehrkraft selbst übernehmen dürfen.
- Die ganze Kommunikation geschieht ohne den Austausch von persönlichen Daten wie E-Mail-Adressen oder Telefonnummern ausschließlich über eine anonyme, App-interne ID-Nummer.
- Die App-entspricht allen Anforderungen der Datenschutz-Grundverordnung.
- Bald können Sie auf Wunsch Ihre Rechnungen (Lastschriftankündigungen) und weitere Dokumente online einsehen und downloadan.

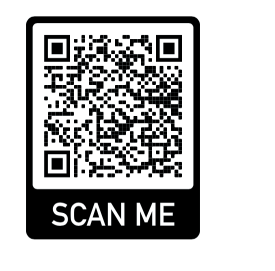

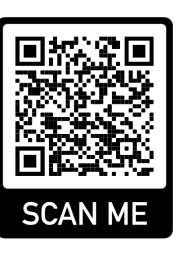

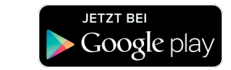

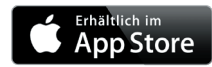

### Musikschul-App

Uns ist der Austausch mit den Nutzern und der Datenschutz gleichermaßen wichtig. Mit unserer neuen Musikschul-App wird die Kommunikation ganz einfach und sie erfüllt die höchsten Datenschutzansprüche.

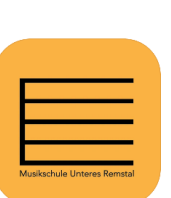

# In 3 Schritten zur App

Im Apple AppStore oder im Google PlayStore nach "Musikschule unteres Remstal" suchen und die App downloaden oder den OR Code benutzen.

Beim ersten Aufrufen muss man sich zunächst für die App registrieren.

Nach Klick auf NEU HIER? REGISTRIEREN öffnet sich ein neues Fenster. Dort gibt man die geforderten Daten ein. Es empfiehlt sich eine E-Mail-Adresse zu verwenden, auf die man vom aktuellen Endgerät Zugriff hat.

| MUS              | Каснице        |
|------------------|----------------|
| UNTE             | RES REMSTAL    |
|                  | Einloggen      |
| E-Mail-Adresse * |                |
| Passwort *       |                |
|                  | * Pflichtangab |

|       | ist völlig i |
|-------|--------------|
|       | zu wähle     |
|       | bitte weg    |
| _     | Sicherhei    |
| -     | Groß-/ Kl    |
|       | buchstab     |
| nstal | Sonderze     |
|       | und Ziffe    |
|       | wenden.      |

| Dee Deeevent       |                                                            |
|--------------------|------------------------------------------------------------|
| Das Passwort       |                                                            |
| an dieser Stelle   |                                                            |
| ist völlig frei    | UNTERES REMSTAL                                            |
| zu wählen,         | Registrieren                                               |
| bitte wegen        |                                                            |
| Sicherheit         | Vorname *                                                  |
| Groß-/ Klein-      |                                                            |
| buchstaben,        | Nachname *                                                 |
| Sonderzeichen      | E-Mail-Adresse *                                           |
| und Ziffern ver-   |                                                            |
| wenden. Jetzt      | Passwort *                                                 |
| nur noch die       |                                                            |
| Verhaltensre-      | Passwort wiederholen *                                     |
| geln und die       | Ich habe die Verhaltensregeln und die Datenschutzerklärung |
| Datenschutzer-     | gelesen und akzeptiert. *                                  |
| klärung            | ZURÜCK ZUM LO IN REGISTRIEREN                              |
| akzeptieren und au | uf                                                         |

MUSIKSCHULE

ABC-123-DEF

Du hast per E-Mail einen Aktivierungs-Cod

**REGISTRIEREN** klicken.

| Das System      |  |
|-----------------|--|
| erzeugt nun     |  |
| automatisch ei- |  |
| nen Code, der   |  |
| an die oben     |  |

angegebene

E-Mail-Adresse

aesendet wird

und es erscheint ein weiterer Dialog, wo dieser Code eingegeben werden muss.

Künftig kann man sich auf jedem Endge-

Aus Sicherheitsgründen muss der Zugriff auf die Musikschuldaten zusätzlich noch eingerichtet werden.

> Auf unserer Youtube Playlist gibt es zu allen aufgeführten Funktionen der App (Registrieren, Zugriff einrichten, Nachrichten usw.) Videos.

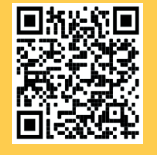

### https://youtu.be/DoQZ1gdWb8o

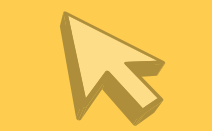

Unter dem Menüpunkt "Mein Unterricht" findet sich der aktuelle Stundenplan mit allen geplanten Verschiebungen.

Nachrichten können nicht nur über das Startmenü --> "Nachrichten" gesendet werden. Soll die Lehrkraft eine Nachricht zu einem bestimmten Unterrichtstermin erhalten, geht es über die gelbe Sprechblase im Stundenplan schneller, denn dann ist der Bezug zum gewählten Termin (Datum/Uhrzeit) automatisch hergestellt.

0

Online Unterricht ist ein weiteres Highlight der App und ganz einfach zu starten. Die Lehrkraft sieht den Unterrichtstermin für Onlineunterricht vor. Dadurch erscheint im Stundenplan der Schülerin/des Schülers über dem Termin der Eintrag "ONLINE-UNTERRICHT starten", Dieser Link wird kurz vor dem geplanten Zeitraum aktiv und durch einen Klick wird die Online-Verbindung aufgebaut.

Beim ersten Start muss evtl. die kostenlose Zusatzapp "iMikel meet" installier werden.

Über "Einstellungen" und dann "Kennung verwalten" kann man die Nutzung der App an seine Kinder weiterlizensieren.

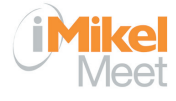

# MUSIKSCHULE 🗮

Main Unterricht

|  |   | Nachrichte  |
|--|---|-------------|
|  | 8 | Kontakte    |
|  | - | Pinnwand    |
|  | • | Einstellung |
|  |   |             |
|  |   |             |
|  |   |             |

(i) Tipp Du kannst mit Hilfe einer Kennung, welche Du von Deiner Musikschule erhalten kannst weiteren Unterricht oder weitere Module freischalten PIN \* ABBRECHEN KENNUNG HINZUFÜGEN im Internet-

browser muss man die Kennung eintippen. Die PIN ist in jedem Fall von Hand einzugeben. Nach Klick auf "KENNUNG HINZU-FÜGEN" ist der Zugriff auf die eigenen Schülerdaten nun freigeschaltet.

| n der App       |    |
|-----------------|----|
| kann man nach   |    |
| Klick auf das   |    |
| Kamera-Symbol   |    |
| den QR-Co-      | ſ  |
| de auf der      | Il |
| zugesandten     |    |
| Mitteilung ein- |    |
| scannen,        |    |
| mInternet       |    |

3. Zugriff einrichten

Im Startfenster

"Einstellungen"

Nun "Kennun-

gen verwalten"

PIN eingeben.

der App den

Menüpunkt

auswählen.

anklicken.

× Einstellungen

Ê

-

0

Auf der folgenden Seite "+ Kennung hinzu-

fügen" klicken und die Kennung und den

Kennungen verwalt

Namen änder

E-Mail änder

Passwort änder